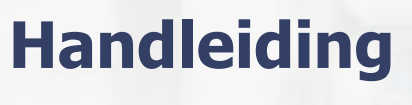

Ecwid v1.1

### Inhoud

| 1 | Кор  | peling Ecwid                                  | .2 |
|---|------|-----------------------------------------------|----|
|   | 1.1  | Welke gegevens worden er uitgewisseld?        | .2 |
| 2 | Hoe  | activeer ik de koppeling?                     | .3 |
|   | 2.1  | Contract instellingen                         | .6 |
|   | 2.2  | Doorzet-statussen                             | .6 |
|   | 2.3  | Factuursjabloon                               | .6 |
|   | 2.4  | Inrichten btw tarieven en grootboekrekeningen | .7 |
|   | 2.5  | Inrichten betaalmethoden                      | .7 |
| 3 | Vrac | jen?                                          | .8 |

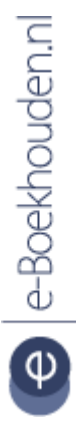

#### Vragen of opmerkingen?

<u>info@e-Boekhouden.nl</u> 088 - 6500 200

### e-Boekhouden.nl gratis uitproberen

Heeft u nog geen e-Boekhouden.nl account? Ga naar de <u>website</u> en sluit een gratis proefaccount af!

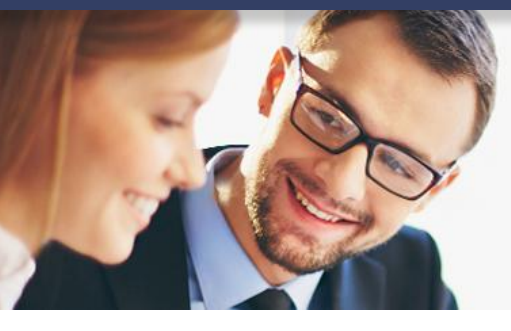

## Handleiding

Ecwid v1.1

### 1 Koppeling Ecwid

In deze handleiding vindt u informatie over de koppeling tussen uw Ecwid webwinkel en e-Boekhouden.nl.

### 1.1 Welke gegevens worden er uitgewisseld?

Met de Ecwid-koppeling verbindt u uw webwinkel met uw online administratie in e-Boekhouden.nl. De koppeling zorgt ervoor dat facturen, mutaties en klantinformatie van uw bestellingen automatisch worden doorgezet naar uw online boekhouding. Het betreft een batch-koppeling. Dit betekent dat ieder uur de bestellingen worden opgehaald en doorgezet. De koppeling loopt via Webwinkelfacturen.nl.

2

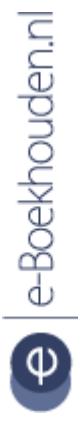

### Vragen of opmerkingen? info@e-Boekhouden.nl

088 - 6500 200

e-Boekhouden.nl gratis uitproberenHeeft u nog geen e-Boekhouden.nl account?Ga naar de <u>website</u> en sluit een gratis proefaccount af!

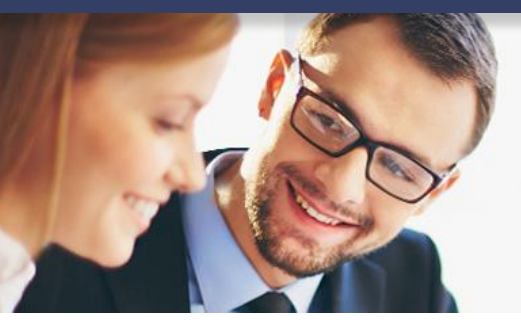

### Handleiding

Ecwid v1.1

### 2 Hoe activeer ik de koppeling?

- Log in bij e-Boekhouden.nl.
- Ga naar Beheer > Inrichting > Koppelingen > Webshop > Webwinkelfacturen.nl.

| Webwinkelfacturen.nl                                              |                                      |  |  |  |  |
|-------------------------------------------------------------------|--------------------------------------|--|--|--|--|
|                                                                   |                                      |  |  |  |  |
| Om gebruik te maken van Webwinkelfacturen.nl heeft u onderstaande |                                      |  |  |  |  |
| nodig. Uitleg over het instellen van de koppeling vindt u hier:   |                                      |  |  |  |  |
| <u>CCVshop (handleiding)</u>                                      |                                      |  |  |  |  |
| <u>Mijnwebwinkel (handleiding)</u>                                |                                      |  |  |  |  |
| • Bol.com (handleiding)                                           |                                      |  |  |  |  |
| Shopify (handleiding)                                             |                                      |  |  |  |  |
| Magento (handleiding)                                             |                                      |  |  |  |  |
| Prestashop (handleiding)                                          |                                      |  |  |  |  |
| OpenCart (handleiding)                                            |                                      |  |  |  |  |
|                                                                   |                                      |  |  |  |  |
| Gebruikersnaam:                                                   | Knowledgebase                        |  |  |  |  |
| Develliele encode 4:                                              | c00F00cb0b12170700fd0d10o42o9c2c     |  |  |  |  |
| Bevelugingscode 1:                                                | 0050000901217878010901064368020      |  |  |  |  |
| Beveiligingscode 2:                                               | E3F538A1-5122-40AB-8D4F-B55F7C3A89CF |  |  |  |  |
|                                                                   |                                      |  |  |  |  |
|                                                                   |                                      |  |  |  |  |

In dit scherm ziet u uw Gebruikersnaam, Beveiligingscode 1 en Beveiligingscode 2. Deze gegevens heeft u nodig voor het activeren van de koppeling.

**Let op!** Voor deze koppeling is het van belang dat uw gebruikersnaam minimaal 6 tekens bevat. Is uw gebruikersnaam korter? Maak dan een nieuwe inlog aan via Beheer > Uw account > Gebruikers > Toevoegen.

Vragen of opmerkingen? info@e-Boekhouden.nl

088 - 6500 200

e-Boekhouden.nl gratis uitproberen Heeft u nog geen e-Boekhouden.nl account?

Ga naar de website en sluit een gratis proefaccount af!

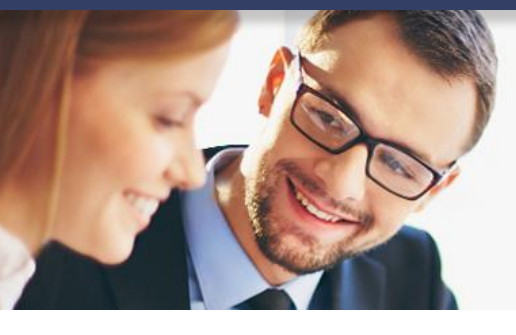

## • Open een nieuw scherm in uw internetbrowser. Log in op uw Ecwid-account en zoek op 'Webwinkelfacturen'. U ziet het volgende scherm:

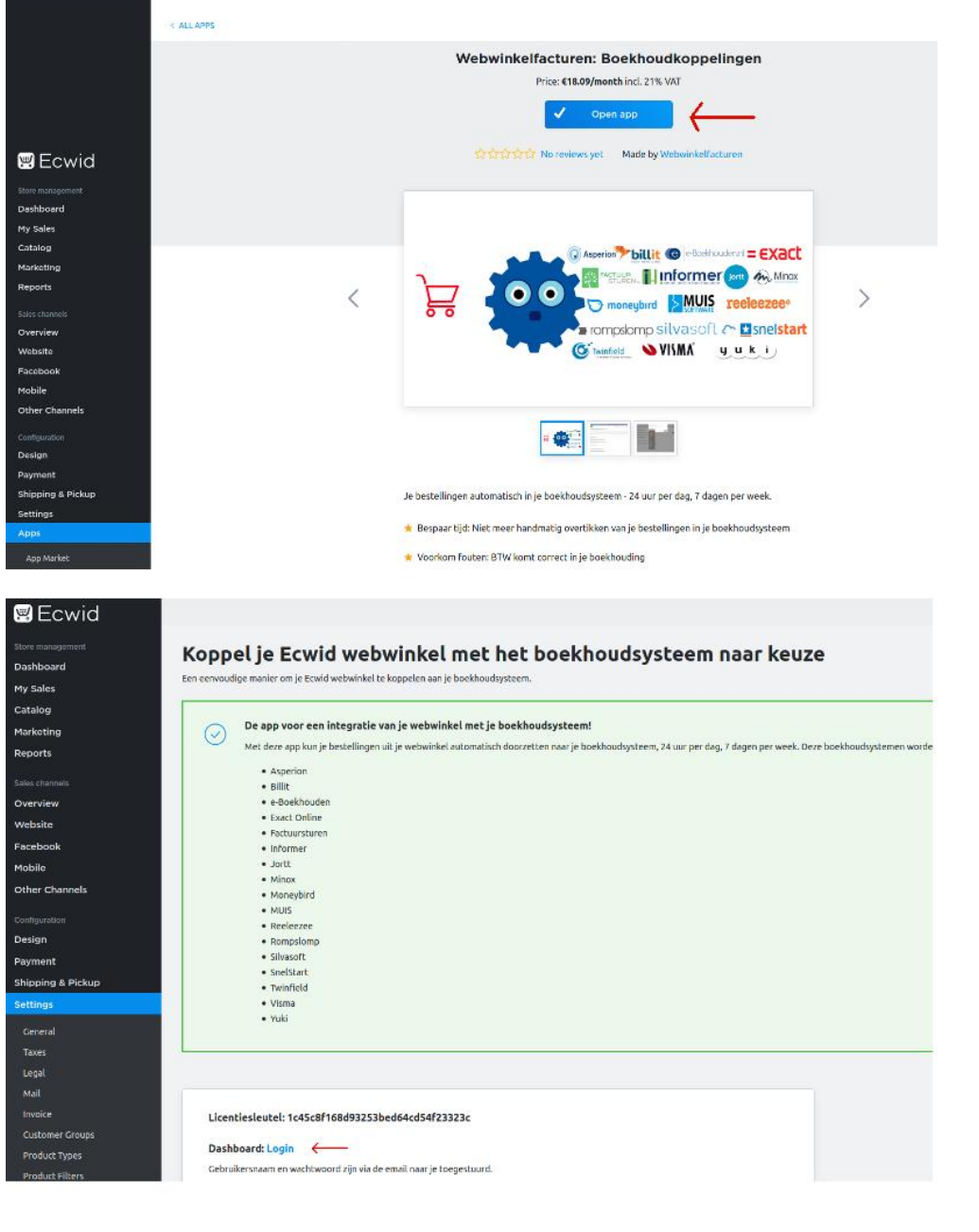

### Vragen of opmerkingen?

info@e-Boekhouden.nl

088 - 6500 200

### e-Boekhouden.nl gratis uitproberen

Heeft u nog geen e-Boekhouden.nl account? Ga naar de <u>website</u> en sluit een gratis proefaccount af!

Handleiding

Ecwid v1.1

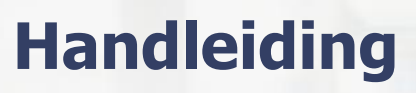

Ecwid v1.1

- Klik op de App (er verschijnt een omschrijving) en klik op de knop **Open**.
- Na het autoriseren ontvangt u een registratie e-mail van Webwinkelfacturen.nl met daarin een *gebruikersnaam* en *wachtwoord* van uw *persoonlijke dashboard*.
- Open een nieuw scherm in uw internetbrowser. Log in bij webwinkelfacturen.nl of maak een account aan.
- Kies bij Ecwid voor de rode *Connect* button.

| Authenticatie e-Boe                                                                                                    | khouden.nl ×             |  |  |  |  |
|----------------------------------------------------------------------------------------------------|--------------------------|--|--|--|--|
| Als de verbinding met e-Boekhouden.nl verbroken is (rood<br>bolletje op het HOME-scherm) kun je via e-Boekhouden.nl je<br>nieuwe beveiligingscodes opvragen. Je gebruikersnaam en de<br>beveiligingscodes kun je hieronder invullen en opslaan.<br>Voor meer informatie zie FAQ Hoe bepaal ik de beveiligingscodes<br>in e-Boekhouden.nl. |                          |  |  |  |  |
| Gebruikersnaam                                                                                                    | sophie@webwinkelfacturer |  |  |  |  |
| Beveiligingscode 1                                                                                                    | 170c5f984c92df4b0dd5150  |  |  |  |  |
| Beveiligingscode 2                                                                                                    | C25E1F0B-20A1-47CD-AA    |  |  |  |  |
|                                                                                                    | Annuleren Opslaan        |  |  |  |  |

- Vul uw e-Boekhouden.nl Gebruikersnaam, Beveiligingscode 1 + Beveiligingscode 2 in. En kies voor *opslaan*.
- Zodra de applicaties succesvol met elkaar zijn verbonden, kleuren de controle knoppen groen.

Vragen of opmerkingen? info@e-Boekhouden.nl 088 - 6500 200

### e-Boekhouden.nl gratis uitproberen

Heeft u nog geen e-Boekhouden.nl account? Ga naar de <u>website</u> en sluit een gratis proefaccount af!

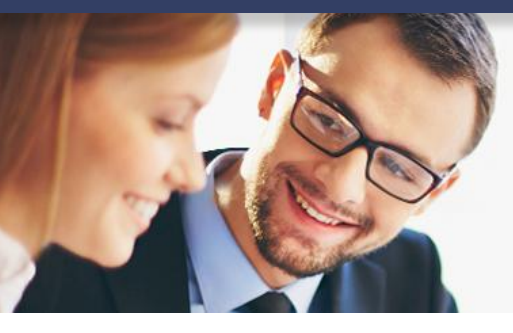

### Handleiding

Ecwid V1.1

### 2.1 Contract instellingen

De volgende stap is het koppelen van de **btw tarieven**. Per land krijgt u de optie om zowel **btw hoog** als **btw laag** in te richten. Door het gebruik van de lijst **standaard btw tarieven** kunt u verschillende situaties van de webwinkel bestellingen ondervangen.

### 2.2 Doorzet-statussen

In de volgende stap geeft u aan bij welke statussen bestellingen doorgezet moeten worden naar e-Boekhouden.nl. U kunt hier meerdere statussen aanvinken. De koppeling zet nooit een bestelling dubbel door. De koppeling is daartegen beveiligd.

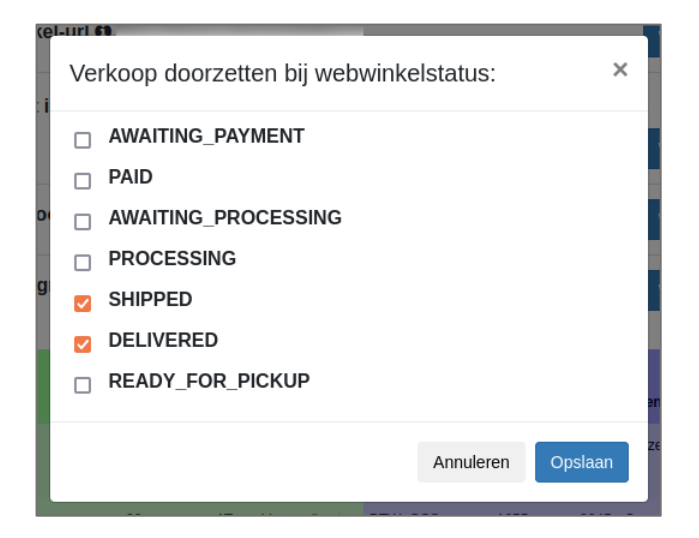

### 2.3 Factuursjabloon

Om een factuur vanuit e-Boekhouden.nl op te stellen dient u een factuursjabloon toe te wijzen. De koppeling maakt standaard gebruik van het sjabloon Factuursjabloon. Wilt u een ander factuursjabloon gebruiken, vul dan de naam van het sjabloon in en klik op *Wijzigen*.

In e-Boekhouden.nl vindt u uw factuursjablonen als volgt: Beheer > Sjablonen > Factuursjablonen.

Vragen of opmerkingen? info@e-Boekhouden.nl 088 - 6500 200

### e-Boekhouden.nl gratis uitproberen

Heeft u nog geen e-Boekhouden.nl account? Ga naar de <u>website</u> en sluit een gratis proefaccount af!

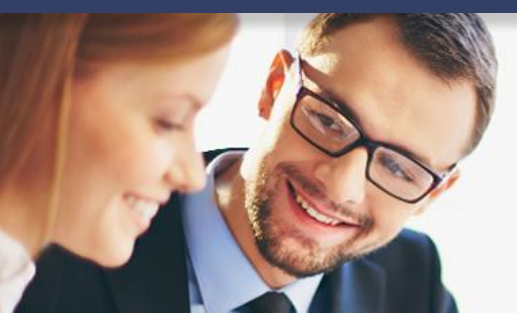

### Handleiding

Ecwid V1.1

7

### 2.4 Inrichten btw tarieven en grootboekrekeningen

In deze stap gaat u de btw tarieven en de grootboekrekeningen inrichten. Er wordt een link gelegd tussen de btw tarieven in de webwinkel en de btw codes en omzetrekeningen in e-Boekhouden.nl. Aanpassen kan door op de blauwe *Wijzigen* knop te klikken, en via de drop-down boxjes een keuze te maken.

Standaard worden alle EU-landen in de lijst getoond. Configureer alleen de landen waaraan u verkoopt, en (indien van toepassing) *IPC* en *internationaal*. De koppeling toont de standaard btw tarieven voor Europa. Het btw percentage waarmee u verkoopt kunt u aanpassen via de linker kolom.

### 2.5 Inrichten betaalmethoden

Als laatste dient u de relatie te leggen tussen de **betaalmethoden** in de webwinkel en een relatie in e-Boekhouden.nl. Bestellingen met een **betaalmethode** uit de lijst worden daarna altijd onder deze relatie geboekt.

| Betaalmethoden          | ×                 |
|-------------------------|-------------------|
| Webwinkel Betaalmethode | Debiteur          |
| Mollie 2                | Nieuwe debiteur ~ |
| PayPal                  | Nieuwe debiteur V |
|                         | Annuleren Opslaan |
|                         |                   |

*Let op!* Het instellen van een relatie kan niet voor *ICP* bestellingen. Bij een *ICP bestelling* moet een geldig btw nummer worden doorgezet. Daarom wordt er voor een *ICP bestelling* altijd een nieuwe relatie aangemaakt in e-Boekhouden.nl.

Vragen of opmerkingen? info@e-Boekhouden.nl 088 - 6500 200

e le-Boekhouden.nl

#### e-Boekhouden.nl gratis uitproberen

Heeft u nog geen e-Boekhouden.nl account? Ga naar de <u>website</u> en sluit een gratis proefaccount af!

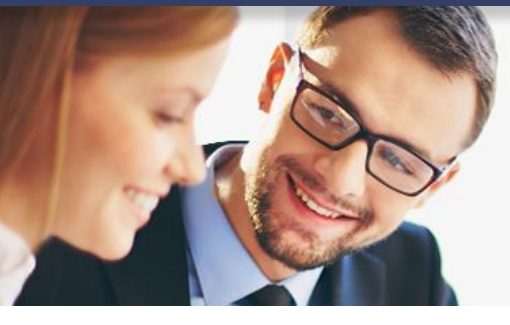

## Handleiding

Ecwid V1.1

### 3 Vragen?

Heeft u vragen over de koppeling? Neem contact op met Webwinkelfacturen via <u>webcare@webwinkelfacturen.nl</u> of 070 –2042240. Bij vragen over e-Boekhouden.nl kunt u contact opnemen met onze helpdesk via support@e-Boekhouden.nl of 088-6500200.

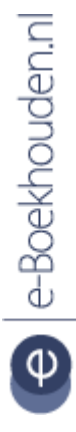

#### Vragen of opmerkingen?

<u>info@e-Boekhouden.nl</u> 088 - 6500 200

### e-Boekhouden.nl gratis uitproberen

Heeft u nog geen e-Boekhouden.nl account? Ga naar de <u>website</u> en sluit een gratis proefaccount af!